## MUSASI 個人IDの登録手順

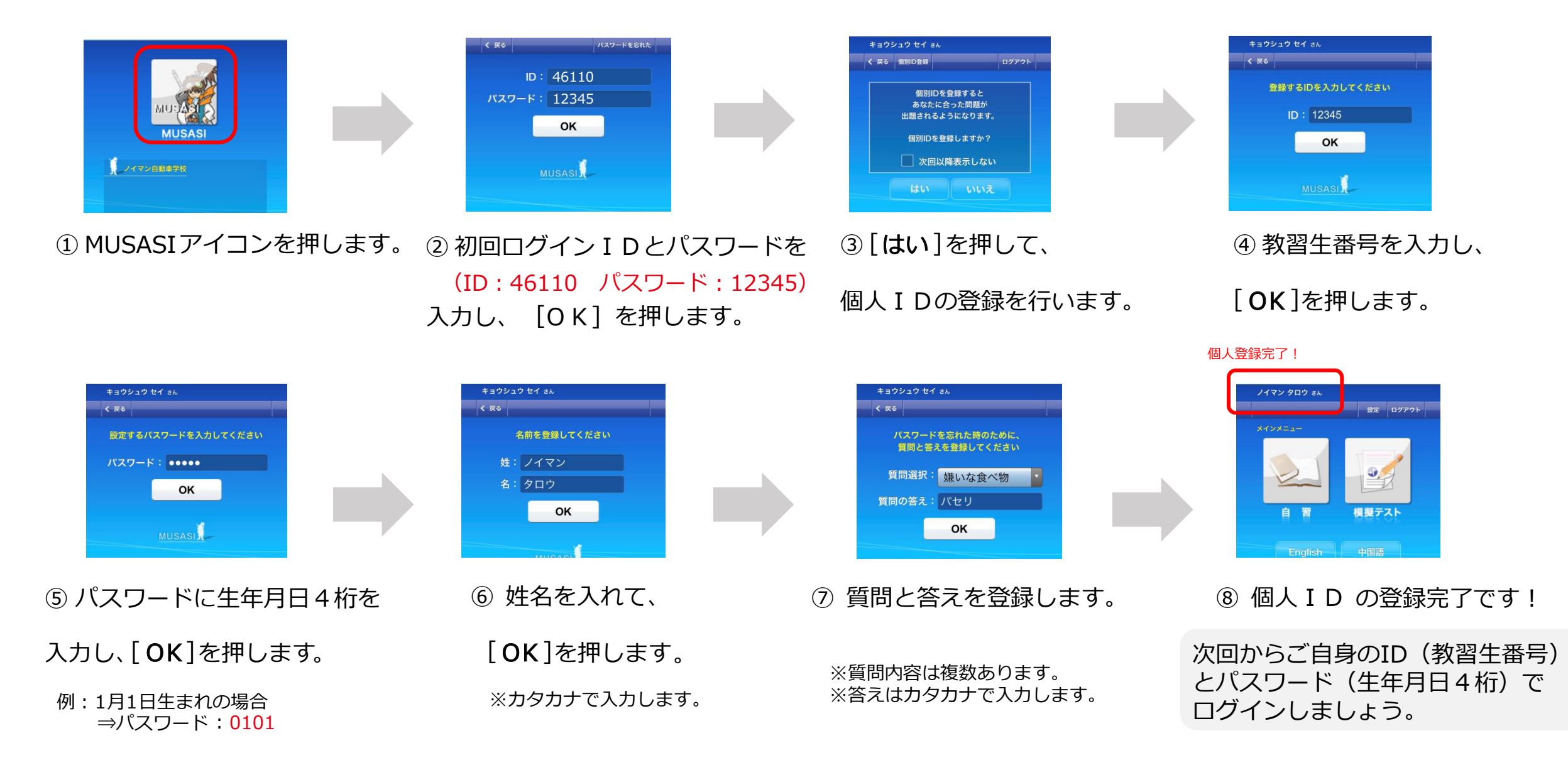